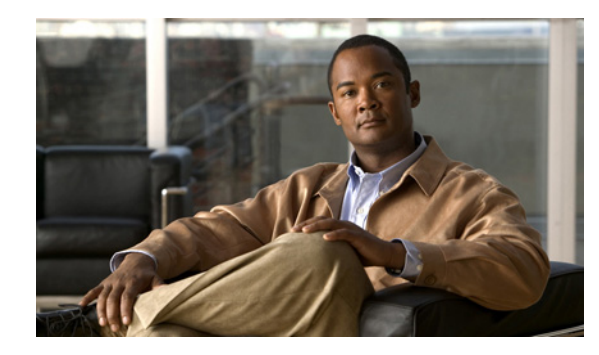

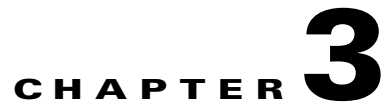

# **Configuring the Cisco SRE Service Module Interfaces**

#### Last Updated: June 27, 2011

This chapter provides information about how to configure the Cisco SRE Service Module interfaces to run the Cisco SRE-V System software.

Before you begin, make sure that the ISR G2 in which the Cisco SRE Service Module is installed is running the supported Cisco IOS software version. See the "Verifying the Router, Cisco SRE Service Module, and Cisco IOS Software Version Compatibility" section on page 2-2.

This chapter contains the following sections:

- Basic Workflow for Configuring the Cisco SRE Service Module Interfaces, page 3-1
- Cisco SRE Service Module Interfaces Overview, page 3-2
- Configuring the Cisco SRE Service Module Interfaces, page 3-2
- Reload, Reset, and Shut Down Commands, page 3-24

# Basic Workflow for Configuring the Cisco SRE Service Module Interfaces

- 1. Configure sm1/0 of the VMware vSphere Hypervisor<sup>TM</sup>.
- 2. Configure sm1/1 of the VMware vSphere Hypervisor<sup>TM</sup>.
- 3. Configure VLANs.

See the "Configuring the Cisco SRE Service Module Interfaces on the Router" section on page 3-3.

# **Cisco SRE Service Module Interfaces Overview**

The host router and the Cisco SRE Service Module use several interfaces for internal and external communication. Use the Cisco IOS CLI commands to configure each of the interfaces on the router.

Before configuring the interfaces, make sure that you have the following information for entering the Cisco SRE Service Module command environment:

- IP address of the Cisco router that contains the Cisco SRE Service Module.
- Username and password for logging into the router.
- Slot and unit number of the Cisco SRE Service Module.

The Cisco SRE Service Module communicates with the host router through the following three interfaces:

- Console Interface—Console interface allows you to access the VMware vSphere Hypervisor<sup>TM</sup> Direct Console User Interface (DCUI) to perform Cisco SRE-V configuration. Accessible from within the host router, this interface provides an internal Layer 3 Gigabit Ethernet link between the router and the Cisco SRE Service Module. All configuration and management of the console interface is performed using the Cisco IOS CLI.
- MGF Interface—MGF interface enables the Cisco SRE Service Module to communicate over a high-speed backplane switch. Accessible from within the host router, this interface provides an internal Layer 2 Gigabit Ethernet link between the router and the Cisco SRE Service Module. Configuration of the MGF interface is performed using the Cisco IOS CLI. For more information about configuring MGF, see the "Multi-Gigabit Fabric on the Router" chapter in the *Cisco 3900 Series, 2900 Series, and 1900 Series Integrated Services Routers Software Configuration Guide* on Cisco.com.
- External Service Module Interface—VMware vSphere Hypervisor<sup>TM</sup> or virtual machines can use the external service module interface as a primary interface or as a backup interface. Unlike the internal interfaces, the external interface is primarily controlled and managed by the VMware vSphere Hypervisor<sup>TM</sup>. The traffic does not go into the router unless the VMware vSphere Hypervisor<sup>TM</sup> is configured to forward the traffic into the router through the MGF interface or the console interface.

#### **Related Topic**

• Configuring the Cisco SRE Service Module Interfaces, page 3-2

# **Configuring the Cisco SRE Service Module Interfaces**

This section describes how to configure basic network parameters for the Cisco SRE Service Module using the Cisco IOS CLI. It contains the following sections:

- Prerequisites for Configuring the Cisco SRE Service Module Interfaces, page 3-3
- Configuring the Cisco SRE Service Module Interfaces on the Router, page 3-3

# **Prerequisites for Configuring the Cisco SRE Service Module Interfaces**

This section provides the prerequisites for the router and the Cisco SRE Service Module.

#### **Cisco Router Prerequisites**

Make sure that your Cisco router is running the appropriate Cisco IOS software version and recognizes the Cisco SRE Service Module. See the "Verifying the Router, Cisco SRE Service Module, and Cisco IOS Software Version Compatibility" section on page 2-2 and the "Verifying Cisco SRE Service Module Installation" section on page 2-3.

#### **Cisco SRE Service Module Prerequisites**

Note

In most cases, the routers are shipped with the Cisco SRE Service Module already installed in them.

Identify the Cisco SRE Service Module slot and port location in the host router:

- *slot*—ID of the host router chassis slot in which the Cisco SRE Service Module resides. After you install the service module, you can obtain this information by using the Cisco IOS software CLI **show running-config** command.
- port—ID of the Network Interface Card (NIC) on the Cisco SRE Service Module:
  - The value is 0 for the console interface. The console interface allows you to access the VMware vSphere Hypervisor's DCUI to perform Cisco SRE-V configuration.
  - The value is 1 for the MGF interface. The MGF interface enables the Cisco SRE Service Module to communicate over a high-speed backplane switch.

#### **Related Topics**

- Cisco SRE Service Module Interfaces Overview, page 3-2
- Configuring the Cisco SRE Service Module Interfaces on the Router, page 3-3

# **Configuring the Cisco SRE Service Module Interfaces on the Router**

Configure the internal interfaces between the Cisco SRE Service Module and the host router. This initial configuration allows you to access the service module to install and configure the Cisco SRE-V application.

Cisco SRE-V provides the following configuration options:

• MGF Layer 2 Switched Configuration—This configuration option provides faster performance and has no impact on the router CPU because the traffic goes through the EtherSwitch rather than the router. It supports all Layer 2 functions, such as broadcasting. You must purchase a EtherSwitch EHWIC or EtherSwitch Service Module to use this configuration option.

- Cisco IOS Layer 3 Routed Configuration—Choose one of the following options:
  - Cisco IOS Layer 3 Routed Configuration with Devices in Different Subnets—Choose this configuration option if you want to add the VMware vSphere Hypervisor<sup>TM</sup> and the virtual servers in one branch subnet; and the client PCs in another branch subnet. This configuration option does not require additional equipment; however, it has an impact on the router CPU.
  - Cisco IOS Layer 3 Routed Configuration with Devices in the Same Subnet—Choose this configuration option if you want to add the VMware vSphere Hypervisor<sup>TM</sup> and the virtual servers in the same branch subnet as the client PCs. This configuration option does not require additional equipment; however, it has an impact on the router CPU. This option is complex, and some of the Layer 2 functions, such as broadcasting, are not supported.
- External Interface Configuration—This configuration option is simple to configure and low in cost, and has no impact on the router CPU. However, it requires extra cabling and an extra Gigabit Ethernet switchport on the external switch. In addition, you cannot use Cisco IOS features on the VMware vSphere Hypervisor<sup>TM</sup> networks (for example, you cannot put a virtual machine into a DMZ), and you cannot take advantage of the hardware TCP/IP/UDP/iSCSI off load features that are available on the internal interfaces.

Note

For the Cisco IOS service-module commands to take effect, make sure that the Management Network VMkernel port group is configured to use the vSwitch that has the PCIe interface as the uplink. We recommend that you do not change the default VMkernel port group name, which is Management Network.

See the following sections for more information:

- MGF Layer 2 Switched Configuration—Recommended, page 3-4
- Cisco IOS Layer 3 Routed Configuration Options, page 3-11
- External Interface Configuration, page 3-23

### MGF Layer 2 Switched Configuration—Recommended

Figure 3-1 shows the traffic flow in the MGF Layer 2 switched configuration. The MGF backplane switch connects the virtual network across multiple hypervisors and allows direct access to the LAN through Cisco EtherSwitch EHWICs or EtherSwitch Service Modules, without sending the traffic through the router CPU. For supported Cisco EtherSwitch EHWICs and EtherSwitch Service Modules, see Table 1-2.

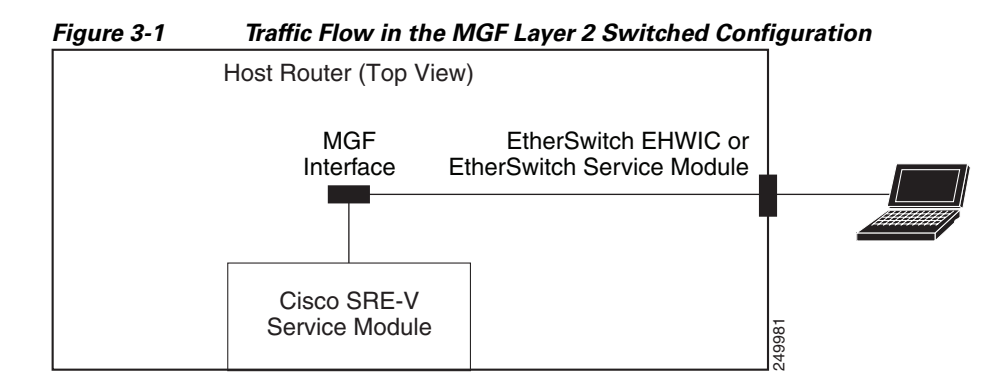

Figure 3-2 shows the location of the IP addresses.

To access the VMware vSphere Hypervisor<sup>TM</sup> through the ISR G2, you must provide two IP addresses: One IP address is of the interface that connects the router to the VMware vSphere Hypervisor<sup>TM</sup>; and the other IP address is of the VMware vSphere Hypervisor<sup>TM</sup>.

The virtual machines are accessed through the MGF interface. The port groups on a vSwitch in the VMware vSphere Hypervisor<sup>TM</sup> can be assigned to corresponding VLAN interfaces in Cisco IOS. For example, port group 50 in the VMware vSphere Hypervisor<sup>TM</sup> can be assigned to VLAN 50 in Cisco IOS.

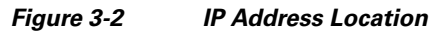

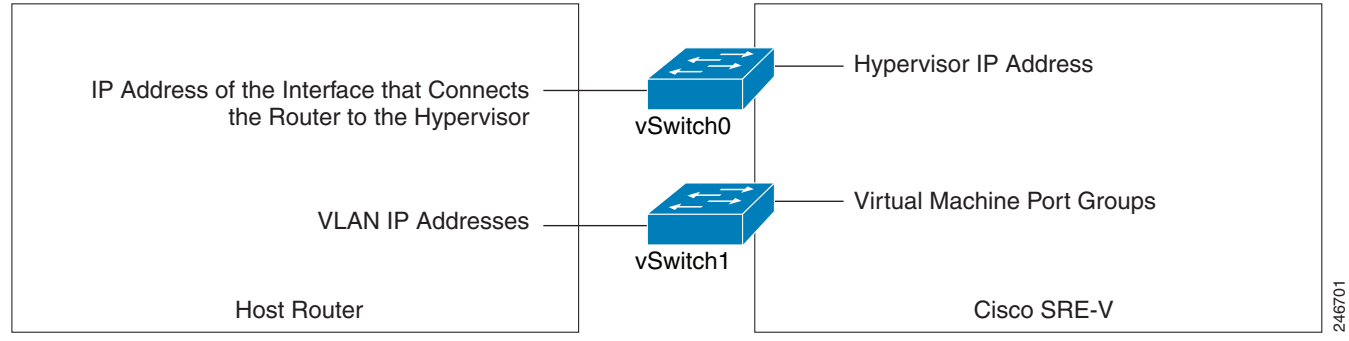

#### PREREQUISITES

See the "Prerequisites for Configuring the Cisco SRE Service Module Interfaces" section on page 3-3.

#### **SUMMARY STEPS**

From the Host-Router CLI, enter:

- 1. enable
- 2. configure terminal

Configure *slot*/0 of the VMware vSphere Hypervisor<sup>™</sup>

- 1. interface sm slot/0
- 2. ip address router-to-hypervisor-interface-IP-address subnet-mask or
  - [ip unnumbered type number]
- 3. service-module ip address hypervisor-ip-address subnet-mask
- 4. service-module ip default-gateway hypervisor-gateway-ip-address
- 5. no shut
- 6. exit
- 7. [ip route hypervisor-ip-address subnet-mask sm slot/0]

Γ

#### Configure *slot/*1 of the VMware vSphere Hypervisor<sup>™</sup>

- 1. interface sm *slot*/1
- 2. switchport mode trunk
- 3. [switchport trunk allowed vlan vlan\_numbers]
- 4. exit

#### **Configure VLANs**

- 1. configure terminal
- 2. interface vlan vlan\_number
- 3. ip address vlan-ip-address subnet mask
- 4. no shut
- 5. end

#### Save Configuration

- 1. copy running-config startup-config
- 2. show running-config

#### **DETAILED STEPS**

|        | Command or Action                                                  | Purpose                                                                                                  |  |
|--------|--------------------------------------------------------------------|----------------------------------------------------------------------------------------------------|--|
|        | From the Host-Router CLI                                           |                                                                                                    |  |
| Step 1 | <b>enable</b><br><password></password>                             | Enters privileged EXEC mode on the host router. Enter your password if prompted.                         |  |
|        | Example:                                                           |                                                                                                    |  |
|        | Router> enable                                                     |                                                                                                    |  |
|        | Router> <password></password>                                      |                                                                                                    |  |
|        | Router#                                                            |                                                                                                    |  |
| Step 2 | configure terminal                                                 | Enters global configuration mode on the host router.                                                     |  |
|        | Example:                                                           |                                                                                                    |  |
|        | Router# configure terminal                                         |                                                                                                    |  |
|        | Configure $slot$ /0 of the VMware vSphere Hypervisor <sup>TM</sup> |                                                                                                    |  |
| Step 1 | <pre>interface sm slot/0</pre>                                     | Enters interface configuration mode for the slot and port<br>where the Cisco SRE Service Module resides. |  |
|        | Example:                                                           |                                                                                                    |  |
|        | Router(config) # interface sm 1/0                                  |                                                                                                    |  |

|        | Command or Action                                                                     | Purpose                                                                                                    |
|--------|---------------------------------------------------------------------------------------|----------------------------------------------------------------------------------------------------|
| Step 2 | <b>ip address</b><br>router-to-hypervisor-interface-IP-address<br>subnet-mask         | Specifies the IP address of the interface that connects the router to the VMware vSphere Hypervisor <sup>TM</sup> . See Figure 3-2.                                                                |
|        | Or<br>[ip unnumbered type number]                                                     | • <i>router-to-hypervisor-interface-IP-address</i> —IP address of the interface that connects the router to the VMware vSphere Hypervisor <sup>TM</sup> .                                          |
|        | <b>Example:</b><br>Router(config-if)# ip address 10.0.0.100<br>255.255.255.0          | • <i>subnet-mask</i> —Subnet mask to append to the IP address.                                                                                                    |
|        |                                                                                       |                                                                                                    |
|        | <pre>Or Router(config-if)# ip unnumbered gigabitethernet 1/0</pre>                    | (Optional) The <b>ip unnumbered</b> command enables IP processing on an interface without assigning an explicit IP address to that interface.                                                      |
|        |                                                                                       | • <i>type</i> —Type of interface on which the router has an assigned IP address.                                                                                                    |
|        |                                                                                       | • <i>number</i> —Number of the interface on which the router has an assigned IP address.                                                                                                    |
|        |                                                                                       | <b>Note</b> The unnumbered interface must be unique. It cannot be another unnumbered interface.                                                                                                    |
|        |                                                                                       | Caution       The ip unnumbered command creates a point-to-point interface between devices. Broadcasting is not supported.                                                                         |
|        |                                                                                       | <b>Note</b> If you use the <b>ip unnumbered</b> command, you must use the <b>ip route</b> hypervisor-ip-address subnet-mask <b>sm</b> slot/ <b>0</b> command to create a static route. See Step 7. |
| Step 3 | <b>service-module ip address</b> hypervisor-ip-address subnet-mask                    | Specifies the IP address of the VMware vSphere Hypervisor <sup>TM</sup> .                                                                                                    |
|        | Example:                                                                              | • <i>hypervisor-ip-address</i> —IP address of the VMware vSphere Hypervisor <sup>TM</sup> . See Figure 3-2.                                                                                        |
|        | Router(config-if)# service-module ip address<br>10.0.0.1 255.255.255.0                | • <i>subnet-mask</i> —Subnet mask to append to the IP address; must be in the same subnet as the host router.                                                                                      |
| Step 4 | <b>service-module ip default-gateway</b><br>hypervisor-gateway-ip-address             | Specifies the IP address of the default gateway for the VMware vSphere Hypervisor <sup>TM</sup> .                                                                                                  |
|        | <b>Example:</b><br>Router(config-if)# service-module ip<br>default-gateway 10.0.0.100 | • <i>hypervisor-gateway-ip-address</i> —IP address for the default gateway router.                                                                                                    |
| Step 5 | no shut                                                                               | Causes the interface to be administratively up.                                                                                                    |
|        | <b>Example:</b><br>Router(config-if)# no shut                                         |                                                                                                    |

|        | Command or Action                                                                                                    | Purpose                                                                                                    |
|--------|----------------------------------------------------------------------------------------------------|----------------------------------------------------------------------------------------------------|
| Step 6 | exit                                                                                                    | Returns to global configuration mode on the host router.                                                                                                    |
|        | <b>Example:</b><br>Router(config)# exit                                                                                                    |                                                                                                    |
| Step 7 | [ip route hypervisor-ip-address subnet-mask sm                                                                                                | Creates a static route.                                                                                                    |
|        | <pre>slot/0] Example: Router(config) # ip route 10.0.0.1 255.255.255 SM1/0</pre>                                                              | <ul> <li>If you used the <b>ip unnumbered</b> command in Step 2, you must use the <b>ip route</b> <i>hypervisor-ip-address subnet-mask</i> <b>sm</b> <i>slot/</i><b>0</b> command to create a static route.</li> <li><i>hypervisor-ip-address subnet-mask</i>—IP address and</li> </ul> |
|        |                                                                                                    | <ul> <li>subnet mask of the VMware vSphere Hypervisor<sup>TM</sup>.</li> <li><i>slot/0</i>—slot and port where the Cisco SRE Service Module resides</li> </ul>                                                                                                    |
|        | Configure $s_{1,0}$ +/1 of the VM ware vSnbere Hypervisor <sup>TM</sup>                                                                       | Would resides.                                                                                                    |
| Step 1 | interface sm slot/1                                                                                                    | Enters interface configuration mode for the slot and port<br>where the Cisco SRE Service Module resides.                                                                                                    |
|        | <b>Example:</b><br>Router(config)# interface sm 1/1                                                                                           |                                                                                                    |
| Step 2 | switchport mode trunk                                                                                                    | Puts the port into permanent trunking mode. The default configuration is access mode.                                                                                                    |
|        | <b>Example:</b><br>Router(config-if)# switchport mode trunk                                                                                   |                                                                                                    |
| Step 3 | [switchport trunk allowed vlan vlan_numbers]                                                                                                  | (Optional) Allows trunking on the specified VLANs.                                                                                                    |
|        | <pre>Example:<br/>Router(config-if)# switchport mode trunk<br/>Router(config-if)# switchport trunk allowed vlan<br/>1-2,40,60,1002-1005</pre> | • <i>vlan_numbers</i> —VLAN numbers on which you want to allow trunking.                                                                                                    |
| Step 4 | exit                                                                                                    | Returns to global configuration mode on the host router.                                                                                                    |
|        | <b>Example:</b><br>Router(config)# exit                                                                                                    |                                                                                                    |
|        | Configure VLANs                                                                                                    |                                                                                                    |
| Step 1 | configure terminal                                                                                                    | Enters global configuration mode on the host router.                                                                                                    |
|        | <b>Example:</b><br>Router# configure terminal                                                                                                 |                                                                                                    |
| Step 2 | <pre>interface vlan vlan_number</pre>                                                                                                    | Enters VLAN configuration mode for the specified VLAN number.                                                                                                    |
|        | <b>Example:</b><br>Router(config)# interface vlan 40                                                                                          |                                                                                                    |

|        | Command or Action                                                                  | Purpose                                                                                             |
|--------|------------------------------------------------------------------------------------|----------------------------------------------------------------------------------------------------|
| Step 3 | ip address vlan-ip-address subnet-mask                                             | Specifies the IP address for the VLAN.                                                              |
|        |                                                                                    | • <i>vlan-ip-address</i> —IP address for the VLAN.                                                  |
|        | <pre>Example:<br/>Router(config-if)# ip address 40.0.0.100<br/>255.255.255.0</pre> | • <i>subnet-mask</i> —Subnet mask to append to the IP address.                                      |
| Step 4 | no shut                                                                            | Causes the interface to be administratively up.                                                     |
|        | <b>Example:</b><br>Router(config-if)# no shut                                      |                                                                                                    |
| Step 5 | end                                                                                | Returns to global configuration mode on the host router.                                            |
|        | <b>Example:</b><br>Router(config)# end                                             |                                                                                                    |
|        | Save Configuration                                                                 |                                                                                                    |
| Step 1 | copy running-config startup-config                                                 | Saves the new running configuration of the router as the startup configuration.                     |
|        | Example:                                                                           |                                                                                                    |
|        | Router# copy running-config startup-config                                         |                                                                                                    |
| Step 2 | show running-config                                                                | Displays the running configuration of the router so that you can verify the address configurations. |
|        | Example:                                                                           |                                                                                                    |
|        | Router# show running-config                                                        |                                                                                                    |

#### **Example**

Figure 3-3 shows an example of the MGF Layer 2 switched configuration.

- The left pane shows an example of the Cisco IOS commands that you configure in the sm 1/0, sm 1/1, and VLAN interfaces.
- The right pane shows that the configuration is applied to the VMware vSphere Hypervisor<sup>TM</sup>. The bottom area in the right pane shows the configuration for the Microsoft Windows Servers that are configured using the standard Microsoft Windows network configuration setup process. These Microsoft Windows Serves run as virtual machines.

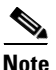

The IP addresses in the configuration example are for reference only and might not be valid.

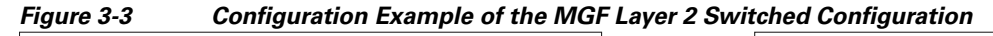

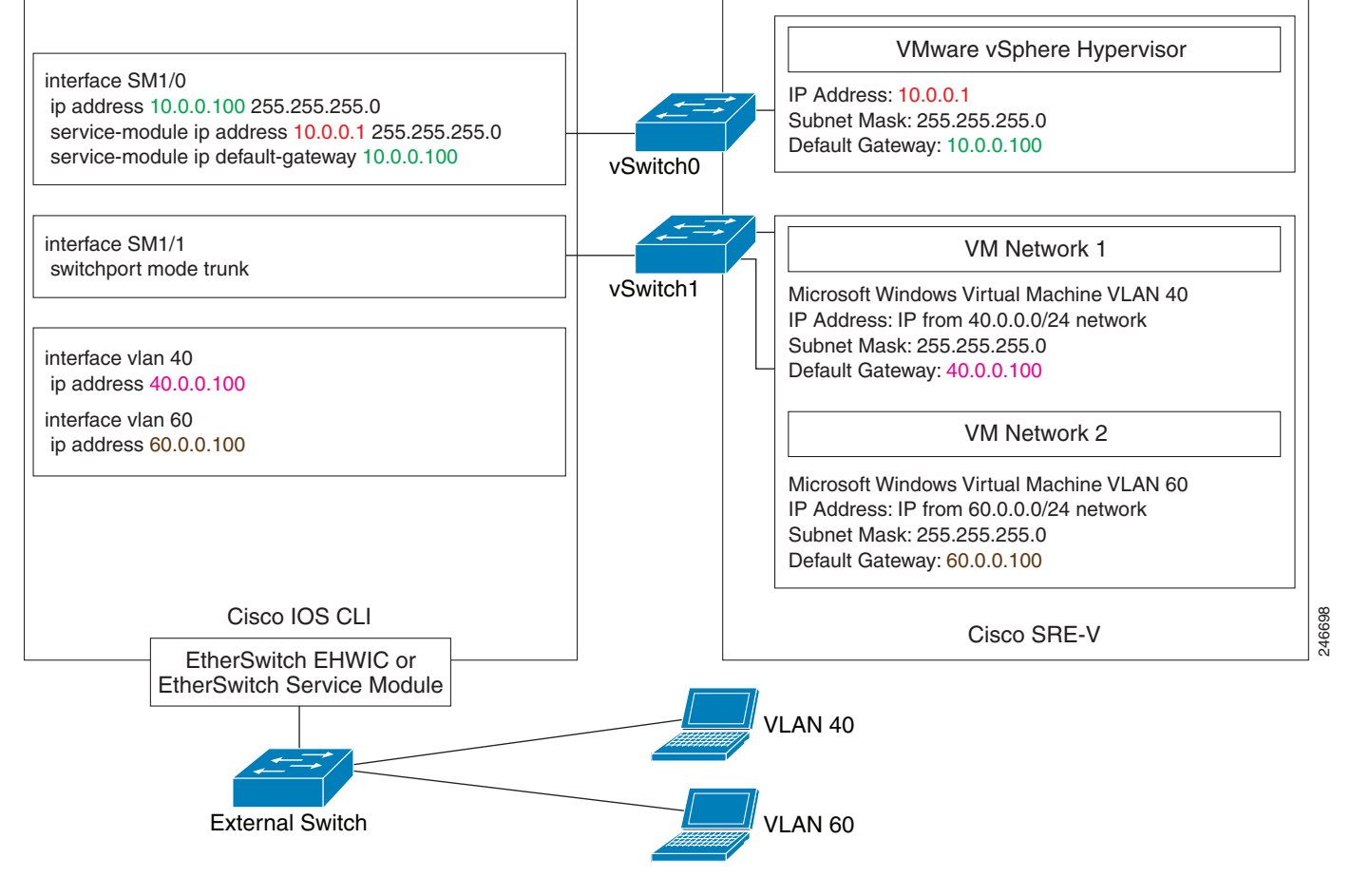

#### **Related Topic**

• Downloading the Cisco SRE-V Software, page 4-4

## **Cisco IOS Layer 3 Routed Configuration Options**

Figure 3-4 shows the traffic flow in the Cisco IOS Layer 3 routed configuration. The MGF backplane switch forwards the traffic to the router CPU.

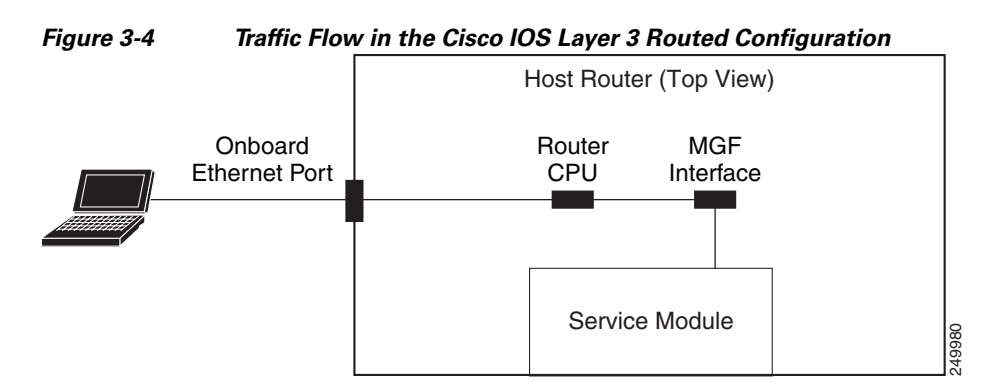

You can either add the VMware vSphere Hypervisor<sup>TM</sup> and the virtual servers in one branch subnet, and the client PCs in another branch subnet; or you can add all of the devices in the same branch subnet. Depending on which branch subnet you choose to add the devices, the configuration commands that you must use vary. See the following sections for the Cisco IOS Layer 3 routed configuration options:

- Cisco IOS Layer 3 Routed Configuration—Devices in Different Branch Subnets, page 3-11
- Cisco IOS Layer 3 Routed Configuration—Devices in the Same Branch Subnet, page 3-16

## **Cisco IOS Layer 3 Routed Configuration—Devices in Different Branch Subnets**

Use this configuration option if you want to add the VMware vSphere Hypervisor<sup>TM</sup> and the virtual servers in one branch subnet; and the client PCs in another branch subnet.

When you assign a subnet to the VMware vSphere Hypervisor<sup>TM</sup> and to the virtual servers, that subnet is automatically added to the routing table as a directly connected route. As long as the client PCs are on a subnet that is reachable from the router, no additional routing configuration is necessary. Typically, the client PCs are on a subnet of the onboard Ethernet interface, which is also automatically added to the routing table as a directly connected route. Therefore, the router sends traffic between the subnet of the VMware vSphere Hypervisor<sup>TM</sup> and the virtual server, and the subnet of the client PCs without any static route or routing protocol configuration.

## PREREQUISITES

See the "Prerequisites for Configuring the Cisco SRE Service Module Interfaces" section on page 3-3.

## SUMMARY STEPS

### From the Host-Router CLI, enter:

- 1. enable
- 2. configure terminal

## Configure *slot*/0 of the VMware vSphere Hypervisor<sup>TM</sup>

- 1. interface sm *slot/*0
- 2. ip address router-to-hypervisor-interface-IP-address subnet-mask

- 3. service-module ip address hypervisor-ip-address subnet-mask
- 4. service-module ip default-gateway hypervisor-gateway-ip-address
- 5. no shut
- 6. exit

Configure *slot*/1 of the VMware vSphere Hypervisor<sup>™</sup>

- 1. interface sm *slot*/1
- 2. switchport mode trunk
- 3. [switchport trunk allowed vlan vlan\_numbers]
- 4. exit

#### **Configure VLANs**

- 1. configure terminal
- 2. interface vlan *vlan\_number*
- 3. ip address vlan-ip-address subnet mask
- 4. no shut
- 5. exit

#### Configure Gigabit Ethernet slot/port

- 1. interface gigabitethernet *slot/port sub-interface*
- 2. ip address branch-VLAN-ip-address subnet-mask
- 3. encapsulation dot1q vlan-id
- 4. exit

#### **Save Configuration**

- 1. copy running-config startup-config
- 2. show running-config

#### **DETAILED STEPS**

|        | Command or Action                      | Purpose                                                                          |  |
|--------|----------------------------------------|----------------------------------------------------------------------------------|--|
|        | From the Host-Router CLI               |                                                                                  |  |
| Step 1 | <b>enable</b><br><password></password> | Enters privileged EXEC mode on the host router. Enter your password if prompted. |  |
|        | Example:                               |                                                                                  |  |
|        | Router> enable                         |                                                                                  |  |
|        | Router> <password></password>          |                                                                                  |  |
|        | Router#                                |                                                                                  |  |
| Step 2 | configure terminal                     | Enters global configuration mode on the host router.                             |  |
|        | Example:                               |                                                                                  |  |
|        | Router# configure terminal             |                                                                                  |  |

|        | Command or Action                                                                     | Purpose                                                                                                    |
|--------|---------------------------------------------------------------------------------------|----------------------------------------------------------------------------------------------------|
|        | Configure $slot$ /O of the VMware vSphere Hypervisor $^{	extsf{TM}}$                  |                                                                                                    |
| Step 1 | <pre>interface sm slot/0</pre>                                                        | Enters interface configuration mode for the slot and port where the Cisco SRE Service Module resides.                                                     |
|        | <b>Example:</b><br>Router(config)# interface sm 1/0                                   |                                                                                                    |
| Step 2 | <b>ip address</b><br>router-to-hypervisor-interface-IP-address<br>subnet-mask         | Specifies the IP address of the interface that connects the router to the VMware vSphere Hypervisor <sup>TM</sup> . See Figure 3-2.                       |
|        | Example:<br>Router(config-if)# ip address 10.0.0.100<br>255.255.255.0                 | • <i>router-to-hypervisor-interface-IP-address</i> —IP address of the interface that connects the router to the VMware vSphere Hypervisor <sup>TM</sup> . |
|        |                                                                                       | • <i>subnet-mask</i> —Subnet mask to append to the IP address.                                                                                            |
| Step 3 | <b>service-module ip address</b> hypervisor-ip-address subnet-mask                    | Specifies the IP address of the VMware vSphere Hypervisor <sup>TM</sup> .                                                                                 |
|        | Example:                                                                              | <ul> <li>hypervisor-ip-address—IP address of the VMware<br/>vSphere Hypervisor<sup>TM</sup>. See Figure 3-2.</li> </ul>                                   |
|        | Router(config-if)# service-module ip address<br>10.0.0.1 255.255.255.0                | • <i>subnet-mask</i> —Subnet mask to append to the IP address; must be in the same subnet as the host router.                                             |
| Step 4 | <b>service-module ip default-gateway</b><br>hypervisor-gateway-ip-address             | Specifies the IP address of the default gateway for the VMware vSphere Hypervisor <sup>TM</sup> .                                                         |
|        | <b>Example:</b><br>Router(config-if)# service-module ip<br>default-gateway 10.0.0.100 | • <i>hypervisor-gateway-ip-address</i> —IP address for the default gateway router.                                                                        |
| Step 5 | no shut                                                                               | Causes the interface to be administratively up.                                                                                                    |
|        | <b>Example:</b><br>Router(config-if)# no shut                                         |                                                                                                    |
| Step 6 | exit                                                                                  | Returns to global configuration mode on the host router.                                                                                                  |
|        | <b>Example:</b><br>Router(config)# exit                                               |                                                                                                    |
|        | Configure $slot$ /1 of the VMware vSphere Hypervisor <sup>TM</sup>                    |                                                                                                    |
| Step 1 | <pre>interface sm slot/1</pre>                                                        | Enters interface configuration mode for the slot and port<br>where the Cisco SRE Service Module resides.                                                  |
|        | <b>Example:</b><br>Router(config)# interface sm 1/1                                   |                                                                                                    |
| Step 2 | switchport mode trunk                                                                 | Puts the port into permanent trunking mode.                                                                                                    |
|        | <b>Example:</b><br>Router(config-if)# switchport mode trunk                           | The default configuration is access mode. Access mode<br>works with native VLAN, which is VLAN 1 for the<br>Cisco SRE Service Modules.                    |

|        | Command or Action                                                                                                    | Purpose                                                                                                    |
|--------|----------------------------------------------------------------------------------------------------|----------------------------------------------------------------------------------------------------|
| Step 3 | [switchport trunk allowed vlan vlan_numbers]                                                                                           | (Optional) Allows trunking on the specified VLANs.                                                               |
|        | <b>Example:</b><br>Router(config-if)# switchport mode trunk<br>Router(config-if)# switchport trunk allowed vlan<br>1-2,40,60,1002-1005 | • <i>vlan_numbers</i> —VLAN numbers on which you want to allow trunking.                                         |
| Step 4 | exit                                                                                                    | Returns to global configuration mode on the host router.                                                         |
|        | <b>Example:</b><br>Router(config)# exit                                                                                                |                                                                                                    |
|        | Configure VLANs                                                                                                    |                                                                                                    |
| Step 1 | configure terminal                                                                                                    | Enters global configuration mode on the host router.                                                             |
|        | <b>Example:</b><br>Router# configure terminal                                                                                          |                                                                                                    |
| Step 2 | <pre>interface vlan vlan_number</pre>                                                                                                  | Enters VLAN configuration mode for the specified VLAN number.                                                    |
|        | <b>Example:</b><br>Router(config)# interface vlan 40                                                                                   |                                                                                                    |
| Step 3 | <b>ip address</b> vlan-ip-address subnet-mask                                                                                          | Specifies the IP address for the VLAN.                                                                           |
|        |                                                                                                    | • <i>vlan-ip-address</i> —IP address for the VLAN.                                                               |
|        | Example:<br>Router(config-if)# ip address 40.0.0.100<br>255.255.255.0                                                                  | • <i>subnet-mask</i> —Subnet mask to append to the IP address.                                                   |
| Step 4 | no shut                                                                                                    | Causes the interface to be administratively up.                                                                  |
|        | <b>Example:</b><br>Router(config-if)# no shut                                                                                          |                                                                                                    |
| Step 5 | exit                                                                                                    | Returns to global configuration mode on the host router.                                                         |
|        | <b>Example:</b><br>Router(config)# exit                                                                                                |                                                                                                    |
|        | Configure Gigabit Ethernet <i>slot/port</i>                                                                                            |                                                                                                    |
| Step 1 | interface gigabitethernet slot/port sub-interface                                                                                      | Enters Gigabit Ethernet configuration mode for the specified sub interface.                                      |
|        | <pre>Example: Router(config)# interface gigabitethernet 0/1.120</pre>                                                                  | • <i>slot/port</i> —Position of the Gigabit Ethernet interface in the router chassis.                            |
|        |                                                                                                    | • <i>sub-interface</i> —Number of the Gigabit Ethernet interface on which the router has an assigned IP address. |
| Step 2 | <b>ip address</b> branch-VLAN-ip-address subnet-mask                                                                                   | Configures the IP address for the specific branch VLAN.                                                          |
|        | Example:                                                                                                    | • <i>branch-VLAN-ip-address subnet-mask</i> —IP address for the specific branch VLAN.                            |
|        | <pre>kouter(config-if)# ip address 80.80.120.1 255.255.255.0</pre>                                                                     |                                                                                                    |

Installation and Configuration Guide for Cisco Services Ready Engine Virtualization

|        | Command or Action                                             | Purpose                                                                                             |
|--------|---------------------------------------------------------------|----------------------------------------------------------------------------------------------------|
| Step 3 | encapsulation dotlq vlan-id                                   | Enables IEEE 802.1Q encapsulation of traffic on the specified subinterface in VLANs.                |
|        | <b>Example:</b><br>Router(config-if)# encapsulation dot1q 120 | • <i>vlan-id</i> —Virtual LAN identifier. The allowed range is from 1 to 1000.                      |
| Step 4 | exit                                                          | Exits interface mode.                                                                               |
|        | Save Configuration                                            |                                                                                                    |
| Step 1 | copy running-config startup-config                            | Saves the new running configuration of the router as the startup configuration.                     |
|        | Example:                                                      |                                                                                                    |
|        | Router# copy running-config startup-config                    |                                                                                                    |
| Step 2 | show running-config                                           | Displays the running configuration of the router so that you can verify the address configurations. |
|        | Example:                                                      |                                                                                                    |
|        | Router# show running-config                                   |                                                                                                    |

#### Example

Figure 3-5 shows an example of the Cisco IOS Layer 3 routed configuration in which the VMware vSphere Hypervisor<sup>TM</sup> and the virtual servers are in one branch subnet; and the client PCs are in another branch subnet.

- The left pane shows an example of the Cisco IOS commands that you configure in the sm 1/0, sm 1/1, and VLAN interfaces.
- The right pane shows that the configuration is applied to the VMware vSphere Hypervisor<sup>TM</sup>. The bottom area in the right pane shows the configuration for the Microsoft Windows Servers that are configured using the standard Microsoft Windows network configuration setup process. These Microsoft Windows Serves run as virtual machines.

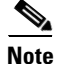

The IP addresses in the configuration example are for reference only and might not be valid.

#### Figure 3-5 Cisco IOS Layer 3 Routed Configuration – Devices in Different Subnets

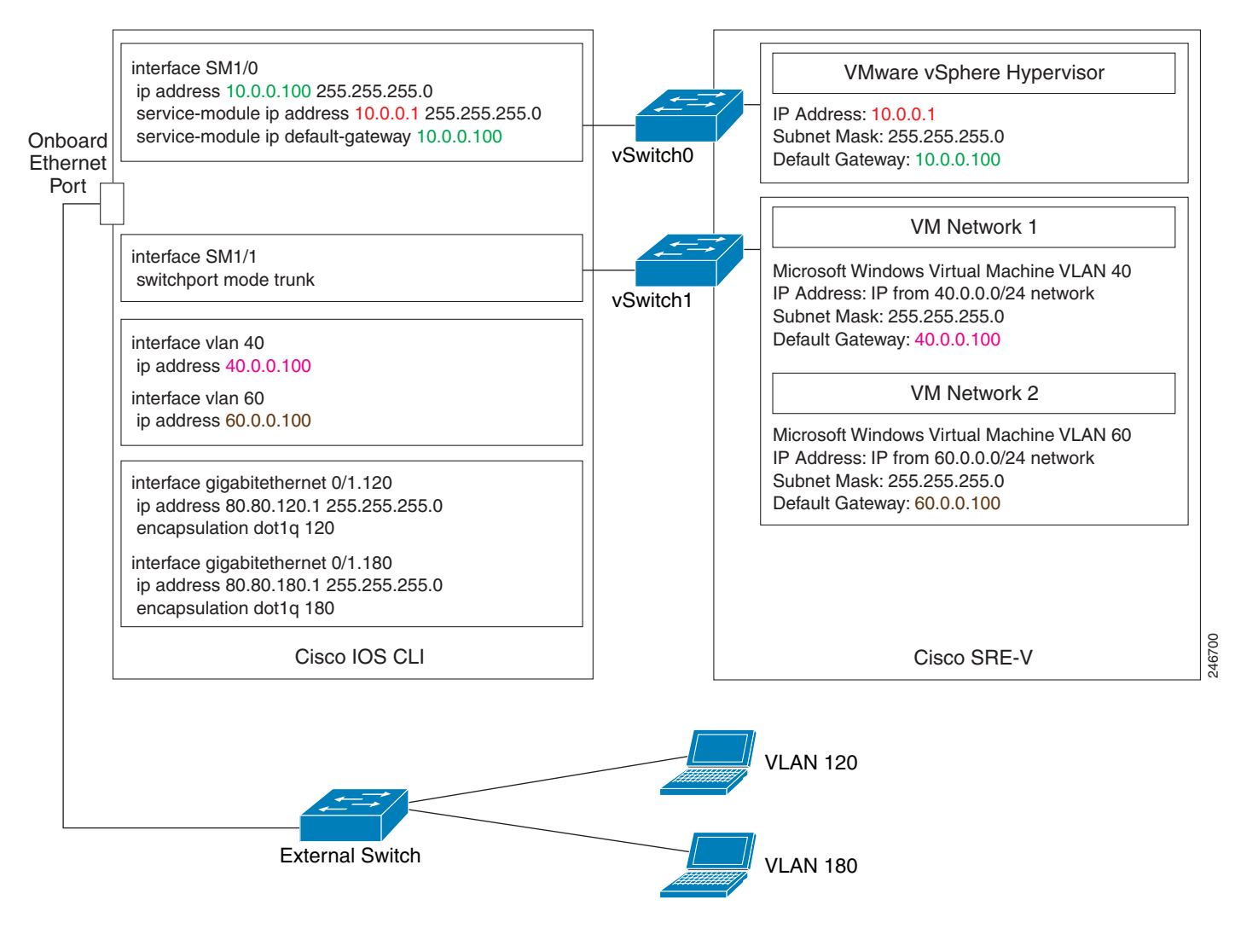

#### **Related Topics**

- Cisco IOS Layer 3 Routed Configuration—Devices in the Same Branch Subnet, page 3-16
- Downloading the Cisco SRE-V Software, page 4-4

## **Cisco IOS Layer 3 Routed Configuration—Devices in the Same Branch Subnet**

Use this configuration option if you want to add the VMware vSphere Hypervisor<sup>TM</sup> and the virtual servers in the same branch subnet as the client PCs.

Use the **ip unnumbered** interface configuration to place the VMware vSphere Hypervisor<sup>TM</sup> and the virtual servers on the same subnet as the client PCs. Because the **ip unnumbered** interface configuration creates two interfaces with the same subnet in Cisco IOS, you must also configure static routes for the VMware vSphere Hypervisor<sup>TM</sup> and the virtual servers.

#### PREREQUISITES

See the "Prerequisites for Configuring the Cisco SRE Service Module Interfaces" section on page 3-3.

#### SUMMARY STEPS

#### From the Host-Router CLI, enter:

- 1. enable
- 2. configure terminal

#### Configure *slot*/0 of the VMware vSphere Hypervisor<sup>™</sup>

- 1. interface sm slot/0
- 2. ip unnumbered gigabitethernet slot/port sub-interface
- 3. service-module ip address hypervisor-ip-address subnet-mask
- 4. service-module ip default-gateway hypervisor-gateway-ip-address
- 5. exit

#### Configure *slot*/1 of the VMware vSphere Hypervisor<sup>™</sup>

- 1. interface sm slot/1
- 2. switchport mode trunk
- 3. [switchport trunk allowed vlan vlan\_numbers]
- 4. exit

#### **Configure VLANs**

- 1. configure terminal
- 2. interface vlan vlan\_number
- 3. ip unnumbered gigabitethernet *slot/port sub-interface*
- 4. exit

#### Configure GE *slot/port*

- 1. interface gigabitethernet *slot/port sub-interface*
- 2. ip address branch-VLAN-ip-address subnet-mask
- 3. encapsulation dot1q vlan-id
- 4. exit
- 5. ip route virtual-machine-ip-address subnet-mask vlan\_number
- 6. ip route hypervisor-ip-address subnet-mask sm slot/0
- 7. exit

#### **Save Configuration**

- 1. copy running-config startup-config
- 2. show running-config

#### **DETAILED STEPS**

|        | Command or Action                                                  | Purpose                                                                                               |
|--------|--------------------------------------------------------------------|----------------------------------------------------------------------------------------------------|
|        | From the Host-Router CLI                                           | /                                                                                                    |
| Step 1 | <b>enable</b><br><password></password>                             | Enters privileged EXEC mode on the host router. Enter your password if prompted.                      |
|        | Example:                                                           |                                                                                                    |
|        | Router> enable                                                     |                                                                                                    |
|        | Router> <password></password>                                      |                                                                                                    |
|        | Router#                                                            |                                                                                                    |
| Step 2 | configure terminal                                                 | Enters global configuration mode on the host router.                                                  |
|        | Example:                                                           |                                                                                                    |
|        | Router# configure terminal                                         |                                                                                                    |
|        | Configure $slot$ /O of the VMware vSphere Hypervisor <sup>TM</sup> | <u></u>                                                                                               |
| Step 1 | <pre>interface sm slot/0</pre>                                     | Enters interface configuration mode for the slot and port where the Cisco SRE Service Module resides. |
|        | Example:                                                           |                                                                                                    |
|        | Router(config)# interface sm 1/0                                   |                                                                                                    |

|        | Command or Action                                                                                                    | Purpose                                                                                                    |
|--------|----------------------------------------------------------------------------------------------------|----------------------------------------------------------------------------------------------------|
| Step 2 | <b>ip unnumbered gigabitethernet</b> <i>slot/port sub-interface</i>                                                                           | Enables IP processing on an interface without assigning<br>an explicit IP address to that interface. The traffic is<br>forwarded to and from a Gigabit Ethernet sub-interface. |
|        | <pre>Example:<br/>Router(config-if)# ip unnumbered gigabitethernet<br/>0/0_1</pre>                                                            | • <i>slot/port</i> —Position of the Gigabit Ethernet interface in the router chassis.                                                                                          |
|        | 070.1                                                                                                    | • <i>sub-interface</i> —Number of the Gigabit Ethernet sub-interface on which the router has an assigned IP address.                                                           |
|        |                                                                                                    | <b>Note</b> The unnumbered interface must be unique. It cannot be another unnumbered interface.                                                                                |
|        |                                                                                                    | $\wedge$                                                                                                    |
|        |                                                                                                    | <b>Caution</b> The <b>ip unnumbered</b> command creates a point-to-point interface between devices. Broadcasting is not supported.                                             |
| Step 3 | <b>service-module ip address</b> hypervisor-ip-address subnet-mask                                                                            | Specifies the IP address of the VMware vSphere Hypervisor <sup>TM</sup> .                                                                                                    |
|        | Example:                                                                                                    | • <i>hypervisor-ip-address</i> —IP address of the VMware vSphere Hypervisor <sup>TM</sup> . See Figure 3-2.                                                                    |
|        | Router(config-if)# service-module ip address 10.0.0.1 255.255.255.0                                                                           | • <i>subnet-mask</i> —Subnet mask to append to the IP address; must be in the same subnet as the host router.                                                                  |
| Step 4 | <pre>service-module ip default-gateway hypervisor-gateway-ip-address</pre>                                                                    | Specifies the IP address of the default gateway for the VMware vSphere Hypervisor <sup>TM</sup> .                                                                              |
|        | <b>Example:</b><br>Router(config-if)# service-module ip<br>default-gateway 10.0.0.100                                                         | • <i>hypervisor-gateway-ip-address</i> —IP address for the default gateway router.                                                                                             |
| Step 5 | exit                                                                                                    | Exits interface mode.                                                                                                    |
|        | Configure $slot/1$ of the VMware vSphere Hypervisor <sup>TM</sup>                                                                             |                                                                                                    |
| Step 1 | <pre>interface sm slot/1</pre>                                                                                                    | Enters interface configuration mode for the slot and port<br>where the Cisco SRE Service Module resides.                                                                       |
|        | Example:                                                                                                    |                                                                                                    |
| Step 2 | switchport mode trunk                                                                                                    | Puts the port into permanent trunking mode.                                                                                                    |
|        | -                                                                                                    | The default configuration is access mode. Access mode                                                                                                    |
|        | <b>Example:</b><br>Router(config-if)# switchport mode trunk                                                                                   | works with native VLAN, which is VLAN 1 for the<br>Cisco SRE Service Modules.                                                                                                  |
| Step 3 | [switchport trunk allowed vlan vlan_numbers]                                                                                                  | (Optional) Allows trunking on the specified VLANs.                                                                                                    |
|        | <pre>Example:<br/>Router(config-if)# switchport mode trunk<br/>Router(config-if)# switchport trunk allowed vlan<br/>1-2,40,60,1002-1005</pre> | • <i>vlan_numbers</i> —VLAN numbers on which you want to allow trunking.                                                                                                    |

|        | Command or Action                                                            | Purpose                                                                                                    |
|--------|------------------------------------------------------------------------------|----------------------------------------------------------------------------------------------------|
| Step 4 | exit                                                                         | Returns to global configuration mode on the host router.                                                                                                    |
|        | <b>Example:</b><br>Router(config)# exit                                      |                                                                                                    |
|        | Configure VLANs                                                              |                                                                                                    |
| Step 1 | configure terminal                                                           | Enters global configuration mode on the host router.                                                                                                    |
|        | <b>Example:</b><br>Router# configure terminal                                |                                                                                                    |
| Step 2 | <b>interface vlan</b> vlan_number                                            | Enters VLAN configuration mode for the specified VLAN number.                                                                                                    |
|        | <b>Example:</b><br>Router(config)# interface vlan 40                         |                                                                                                    |
| Step 3 | <b>ip unnumbered gigabitethernet</b> <i>slot/port sub-interface</i>          | Enables IP processing on an interface without assigning<br>an explicit IP address to that interface. The traffic is<br>forwarded to and from a Gigabit Ethernet sub-interface.               |
|        | <pre>Example: Router(config-if)# ip unnumbered gigabitethernet 0/0.40</pre>  | • <i>slot/port</i> —Position of the Gigabit Ethernet interface in the router chassis.                                                                                                    |
|        | 0,0110                                                                       | • <i>sub-interface</i> —Number of the Gigabit Ethernet sub interface on which the router has an assigned IP address.                                                                         |
|        |                                                                              | <b>Note</b> The unnumbered interface must be unique. It cannot be another unnumbered interface.                                                                                              |
|        |                                                                              |                                                                                                    |
|        |                                                                              | CautionThe ip unnumbered command creates a<br>point-to-point interface between devices.<br>Broadcasting is not supported.                                                                    |
| Step 4 | exit                                                                         | Exits interface mode.                                                                                                    |
|        | Configure Gigabit Ethernet <i>slot/port</i>                                  |                                                                                                    |
| Step 1 | interface gigabitethernet slot/port sub-interface                            | Enters Gigabit Ethernet configuration mode for the specified sub interface.                                                                                                    |
|        | <pre>Example: Router(config)# interface gigabitethernet 0/0.40</pre>         | • <i>slot/port</i> —Position of the Gigabit Ethernet interface in the router chassis.                                                                                                    |
|        |                                                                              | • <i>sub-interface</i> —Number of the Gigabit Ethernet interface on which the router has an assigned IP address.                                                                             |
| Step 2 | <b>ip address</b> branch-VLAN-ip-address subnet-mask                         | Configures the IP address for the specific branch VLAN.                                                                                                    |
|        | <b>Example:</b><br>Router(config-if)# ip address 40.0.0.100<br>255.255.255.0 | • <i>branch-VLAN-ip-address subnet-mask</i> —IP address for the specific branch VLAN. This IP address can be used as the default gateway for virtual machines in the VLAN defined in Step 5. |

|        | Command or Action                                                                            | Purpose                                                                                                    |
|--------|----------------------------------------------------------------------------------------------|----------------------------------------------------------------------------------------------------|
| Step 3 | encapsulation dotlq vlan-id                                                                  | Enables IEEE 802.1Q encapsulation of traffic on the specified subinterface in VLANs.                                    |
|        | <b>Example:</b><br>Router(config-if)# encapsulation dot1q 40                                 | • <i>vlan-id</i> —Virtual LAN identifier. The allowed range is from 1 to 1000.                                          |
| Step 4 | exit                                                                                         | Exits interface mode.                                                                                                   |
| Step 5 | <pre>ip route virtual-machine-ip-address subnet-mask</pre>                                   | Creates a static route entry for the virtual machine.                                                                   |
|        | <pre>vlan vlan_number Example: Router(config)# ip route 40.0.0.2 255.255.255.0 vlan 40</pre> | • <i>virtual-machine-ip-address subnet-mask</i> —IP address and subnet mask for the virtual machine.                    |
| Step 6 | ip route hypervisor-ip-address subnet-mask sm                                                | Creates a static route.                                                                                                 |
|        | slot/0                                                                                       | • <i>hypervisor-ip-address subnet-mask</i> —IP address and subnet mask of the VMware vSphere Hypervisor <sup>TM</sup> . |
|        | Example:<br>Router(config)# ip route 10.0.0.1 255.255.255<br>SM1/0                           | • <i>slot/0</i> —slot and port where the Cisco SRE Service Module resides.                                              |
| Step 7 | exit                                                                                         | Exits interface mode.                                                                                                   |
|        | Save Configuration                                                                           | ·                                                                                                    |
| Step 1 | copy running-config startup-config                                                           | Saves the new running configuration of the router as the startup configuration.                                         |
|        | Example:                                                                                     |                                                                                                    |
|        | Router# copy running-config startup-config                                                   |                                                                                                    |
| Step 2 | show running-config                                                                          | Displays the running configuration of the router so that<br>you can verify the address configurations.                  |
|        | Example:                                                                                     |                                                                                                    |
|        | Router# show running-config                                                                  |                                                                                                    |

#### **Example**

Figure 3-6 shows an example of the Cisco IOS Layer 3 routed configuration where the VMware vSphere Hypervisor<sup>TM</sup> and the virtual servers are in the same branch subnet as the client PCs.

- The left pane shows an example of the Cisco IOS commands that you configure in the sm 1/0, sm 1/1, VLAN, and Gigabit Ethernet interfaces.
- The right pane shows that the configuration is applied to the VMware vSphere Hypervisor<sup>TM</sup>. The bottom area in the right pane shows the configuration for the Microsoft Windows Servers that are configured using the standard Microsoft Windows network configuration setup process. These Microsoft Windows Serves run as virtual machines.

```
<u>Note</u>
```

The IP addresses in the configuration example are for reference only and might not be valid.

Figure 3-6 Cisco IOS Layer 3 Routed Configuration—Devices in the Same Subnet

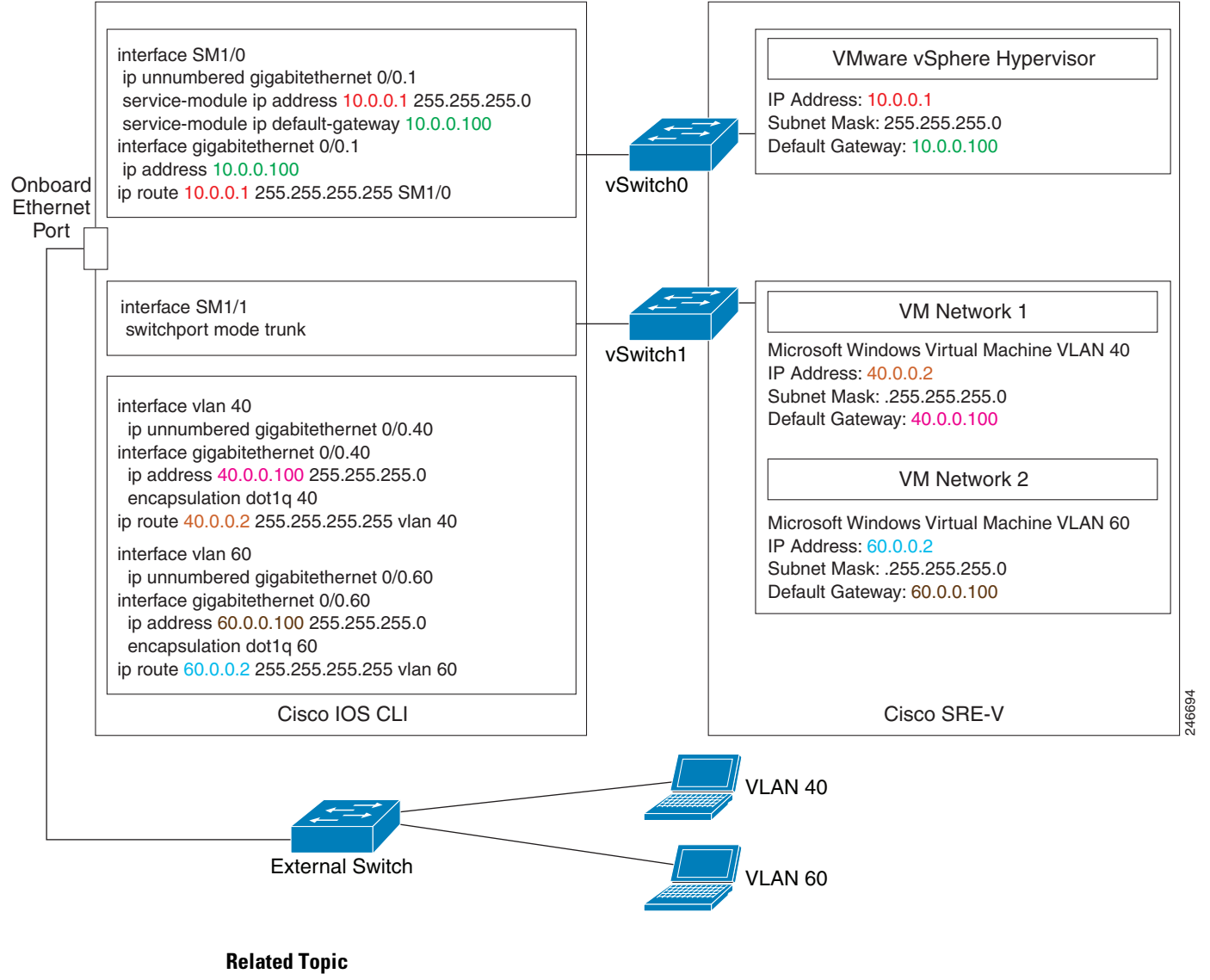

• Downloading the Cisco SRE-V Software, page 4-4

Γ

## **External Interface Configuration**

The Cisco IOS commands for this configuration are the same as the commands for the "MGF Layer 2 Switched Configuration—Recommended" section on page 3-4 or the "Cisco IOS Layer 3 Routed Configuration Options" section on page 3-11, except for the following:

- The IP address of the virtual machine is on a network that is connected to the external interface.
- The virtual machine default gateway points to the external interface.
- The static route entry for the virtual machine, which is configured in the Cisco IOS Layer 3 Routed Configuration, is not required.

Figure 3-7 shows the traffic flow in the external interface configuration. The service module sends the traffic through the external interface.

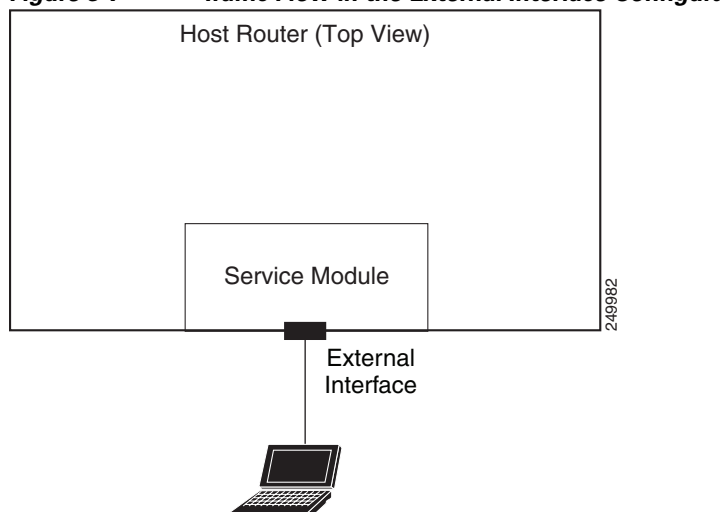

#### Figure 3-7 Traffic Flow in the External Interface Configuration

To configure the external interface, complete the following steps:

- **Step 1** To configure access to the VMware vSphere Hypervisor<sup>TM</sup>, use the configuration commands provided in one of the following sections:
  - "MGF Layer 2 Switched Configuration—Recommended" section on page 3-4 or
  - "Cisco IOS Layer 3 Routed Configuration Options" section on page 3-11
- **Step 2** Use the vSphere Client GUI to configure access to the virtual machine through the external interface. For instructions, see the vSphere Client online help.

#### Example

Figure 3-8 shows an example of the external interface configuration.

<u>Note</u>

The IP addresses in the configuration example are for reference only and might not be valid.

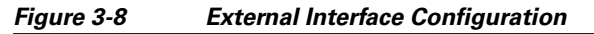

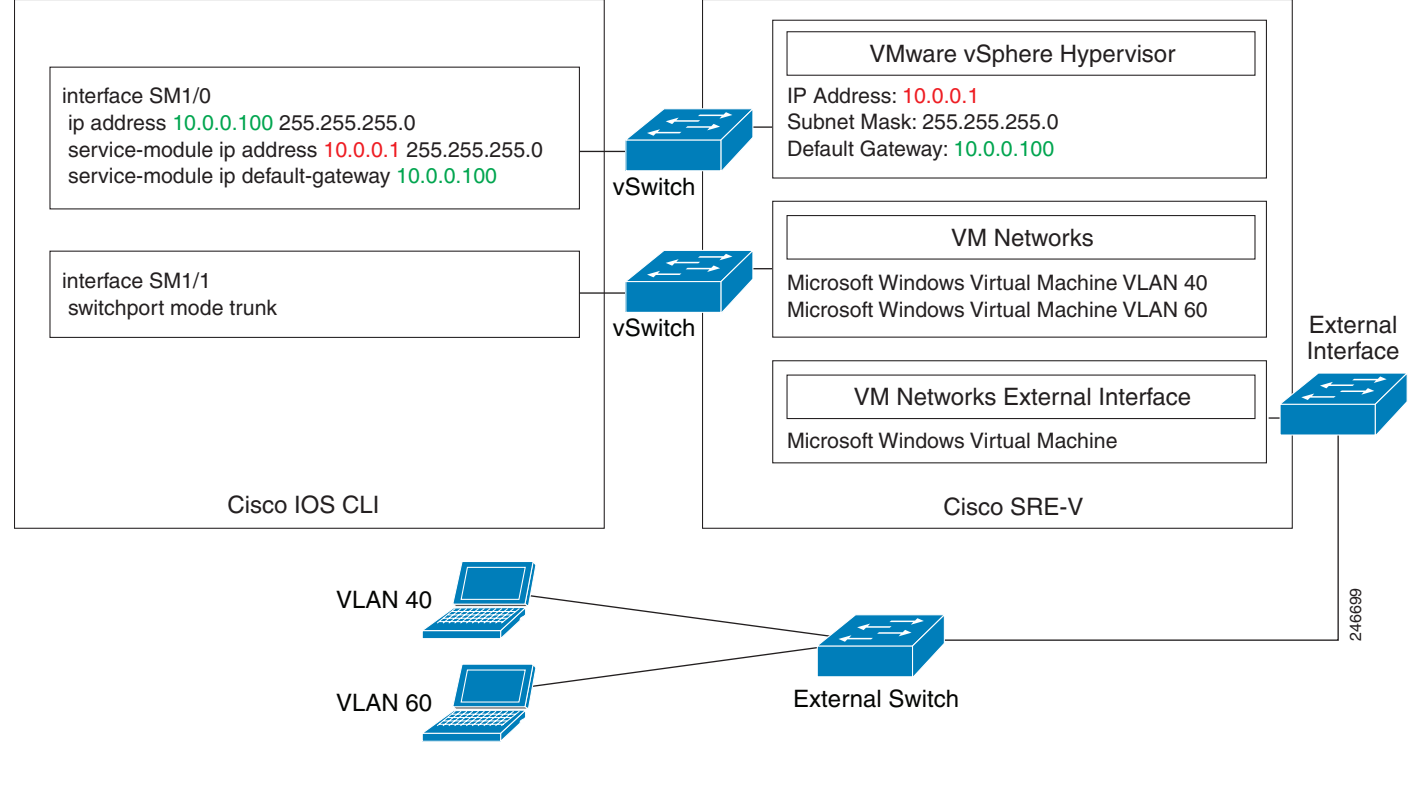

**Related Topic** 

• Downloading the Cisco SRE-V Software, page 4-4

# **Reload, Reset, and Shut Down Commands**

To reload, reset, or shut down the Cisco SRE Service Module, choose the common router commands listed in Table 3-1. You might choose to shut down the Cisco SRE Service Module for service reasons or to save energy when it is not being used.

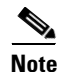

For these Cisco IOS **service-module** commands to take effect, make sure that the **Management Network** VMkernel port group is configured to use the vSwitch that has the vmnic1 interface as the uplink.

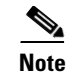

- Some shutdown commands can potentially disrupt service. If the command output for such a command displays a confirmation prompt, press **Enter** to confirm; or type **n** to cancel, and then press **Enter**. You can prevent the prompt from being displayed by using the **no-confirm** keyword.
  - Some commands shut down the module or application, and then immediately restart it.

#### Table 3-1 Common Shutdown and Startup Commands

| Configuration Mode | Command                                   | Purpose                                                                                                    |
|--------------------|-------------------------------------------|----------------------------------------------------------------------------------------------------|
| Router#            | service-module sm <i>slot/</i> 0 reload   | Gracefully shuts down the Cisco SRE Service Module and then powers it on.                                                                                                    |
| Router#            | service-module sm slot/0 reset            | Resets the hardware on the Cisco SRE Service Module. Use this command only to recover from a shutdown or failed state.                                                                                                    |
|                    |                                           | Image: Caution         Using this command does not provide an orderly software shutdown and may impact file operations that are in progress.                                                                                                    |
| Router#            | service-module sm <i>slot/</i> 0 shutdown | Shuts down the Cisco SRE Service Module system gracefully.<br>Use this command when removing or replacing a hot-swappable<br>module during online insertion and removal (OIR). See the<br>"Online Insertion and Removal of the Cisco SRE Service<br>Module" section on page 2-3.      |
|                    |                                           | If the virtual machines on the VMware vSphere Hypervisor <sup>TM</sup> have VMware tools installed on them, and you issue this command, the virtual machines shut down first, and then the Cisco SRE Service Module shuts down.                                                       |
|                    |                                           | If the virtual machines do not have VMware tools installed on<br>them, and you issue this command, the virtual machines get<br>powered off first, and then the shutdown signal is sent to the<br>service module. After about two minutes, the Cisco SRE Service<br>Module shuts down. |

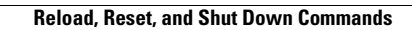

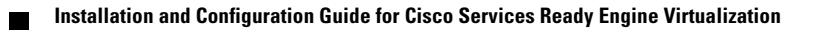